## K2 Memory Control Unit Backup Eine Sicherungskopie der MCU Parameter ab Firmware 2.00A und K2 Rev. B

von Daniel Schlieper DM3DA 11. Juli 2010

Die Gebrauchsanweisung zur Installation einer neuen Firmware (Elecraft Bestellnr. FWK2MCUIO) beginnt damit, dass alle Menü- und Filtereinstellungen der alten Firmware aufgeschrieben werden sollen. Diese Werte sollten auch festgehalten werden, bevor die Firmware auf die Werkseinstellungen zurückgesetzt wird. Hier wird beschrieben, wie die einzelnen Parameter ausgelesen und notiert werden.

Diese Anleitung enthält möglicherweise Fehler. Beachte die Anleitungen von Elecraft (www.elecraft.com) und dem QRP-Project (www.qrp-project.de) sowie die Beiträge auf dem Forum der DL-QRP-AG (www.qrpforum.de).

Trage die Seriennummer und das aktuelle Datum ein. Die Seriennummer findest Du auf einem Aufkleber auf der Rückseite des Gerätes.

Dies sind die Firmware-Einstellungen des Elecaft K2 Transceivers mit der Seriennummer

Das Datum von heute ist (Tag, Monat, Jahr)

■ Notiere die Version der Firmware. Drücke und halte irgendeinen Schalter während Du den K2 einschaltest. Auf dem Display erscheint beispielsweise **2.03d 1.07**. Links steht die Firmware des Haupt-Microcontrollers (MCU auf dem U6 Control Board). Die andere Zahl ist die Version des Input/Output Controllers (IOC auf dem U1 RF Board).

K2

IOC

✓ Verwende diese Anleitung nicht, wenn die Version Deiner Firmware niedriger als 2.00A ist. Sieh Dir in diesem Fall die Anleitung für das Update der Firmware an (Elecraft Bestellnr. FWK2MCUIO).

■ Verbinde den internen Frequenzzähler mit Testpunkt TP2.

Schalte den K2 ein, und wähle als Betriebsart **c** (CW) oder **l** oder **u** (SSB), aber nicht **r** (RTTY).

☐ Speichere die Daten aus dem primären Menü. Drücke **MENU** und schreibe der Reihe nach die Parameter auf.

- ST L \_\_\_\_\_\_ ST P \_\_\_\_\_
- T-R
- Т-R \_\_\_\_\_ RPT
- INP
- INP \_\_\_\_\_ IAB
- SSBA \_\_\_\_\_ SSBC
- LCD
- GRPH\_\_\_\_\_
- ОРТ \_\_\_\_\_
- ATU \_\_\_\_\_
- RANT\_\_\_\_\_
- CAL wird später abgespeichert.
- PF1 \_\_\_\_\_
- PF2

☐ Speichere die Daten aus dem sekundären Menü. Drücke **DISPLAY**, um zwischen den Menüs **PRI** und **SEC** zu wechseln. Notiere die Parameter.

SLCH\_\_\_\_\_ RATES DOT \_\_\_\_\_ FPLY \_\_\_\_\_ PORT \_\_\_\_\_ SPLT \_\_\_\_\_ Po28 \_\_\_\_\_ RTTY\_\_\_\_\_ RTC \_\_\_\_\_ \_\_\_\_ RIT ACC AT2 nur bei Firmware unter 2.03, der Parameter wird nicht verwendet. **D19** \_\_\_\_\_\_ bei Firmware 2.03 und höher.

TRN1, TRN2 und TRN3 werden später

abgespeichert.

➡ Wenn RTTY aktiviert ist (RTTY ON), drücke DISPLAY, um zurück in das primäre Menü zu gelangen. Dann wähle mit MENU und MODE die Betriebsart RTTY (r). Drücke MENU und stelle den primären Menüeintrag SSBCr ein. Notiere den Wert.

SSBCr \_\_\_\_\_

PA

■ Bei einigen Menüeinträgen werden zusätzliche Parameter gespeichert. Du erreichst diese Parameter, wenn Du die Menüeinträge aufrufst, mit EDIT anwählst und dann kurz auf DISPLAY drückst. Allerdings werden dabei die Einstellungen verstellt. Erst ein mehrmaliges Drücken von DISPLAY zeigt den Wert, der anfangs eingestellt war. Im primären Menü gibt es drei Einträge mit zusätzlichen Parametern. Diese Werte haben jeweils zwei Einstellmöglichkeiten. Daher muss die Taste **DISPLAY** jeweils **zweimal** gedrückt werden, um die eingestellten Werte ablesen zu können.

| ST L   | Sidetone source         |             |
|--------|-------------------------|-------------|
| T-R    | 8R Hold                 |             |
| INP    | Auto-detect             |             |
| Im sek | kundären Menüeintrag gi | ibt es zwei |

Einträge, die jeweils drei zusätzliche Werte annehmen können. Daher muss die Taste **DISPLAY dreimal** gedrückt werden.

# RATES Channel-Scan Mode\_\_\_\_\_PAFAN

Außerdem hat die Option **D19** eine zusätzliche Einstellmöglichkeiten mit **zwei** Werten.

### D19 PA60

Stelle im primären Menü **CAL** ein, halte **DII** bis sich die Parameter anwählen lassen und suche mit dem VFO-Knopf die einzelnen Einstellungen aus. Halte **EDIII** um den Wert abzulesen. Drücke danach kurz auf **MENU** und wähle den nächsten CAL Parameter aus:

CAL OFF wird nicht eingestellt.

CAL FCTR wird nicht eingestellt.

CAL CUR

### CAL TPA

Dieser Wert wird nicht in der MCU sondern in der KPA100 gespeichert.

#### CAL S LO

| CAL S HI |                           |
|----------|---------------------------|
| CAL PLL  | wird später durchgeführt. |
| CAL FIL  | wird später gespeichert.  |

☑ Wenn Du die Transverter-Funktion verwendest, notiere die Transverter-Einstellungen. Diese befindend sich in Untermenüs der TRNx-Einstellungen. Drücke MENU und dann DISPLAY um in das sekundäre Menü zu kommen, dann wähle die gewünschte **TRNx** Einstellungen. Halte **EDII** und drücke dann **DISPLAY**. Nun wird das Untermenü angezeigt. Drücke **DISPLAY** um den nächsten Wert abzulesen. Bevor Du die Einstellungen des nächsten Bandes auswählst, drücke kurz auf **MENU**, um in den Auswahl-Modus (scroll mode) zu kommen.

| TRN1 ON/OFF |  |
|-------------|--|
| TRN1 RF     |  |
| TRN1 IF     |  |
| TRN1 OFS    |  |
| TRN1 OUT    |  |
| TRN1 ADR    |  |
| TRN2 ON/OFF |  |
| TRN2 RF     |  |
| TRN2 IF     |  |
| TRN2 OFS    |  |
| TRN2 OUT    |  |
| TRN2 ADR    |  |
| TRN3 ON/OFF |  |
| TRN3 RF     |  |
| TRN3 IF     |  |
| TRN3 OFS    |  |
| TRN3 OUT    |  |
| TRN3 ADR    |  |

Ab Firmware 2.04P stehen sechs Transverterbänder zur Verfügung. Drücke ANT1/2, um zwischen den Einstellungen von TRN1-3 und TRN4-6 zu wechseln. Notiere die Werte von TRN4 bis TRN6.

| TRN4 ON/OFF |  |
|-------------|--|
| TRN4 RF     |  |
| TRN4 IF     |  |
| TRN4 OFS    |  |
| TRN4 OUT    |  |

| TRN4 ADR    |  |
|-------------|--|
| TRN5 ON/OFF |  |
| TRN5 RF     |  |
| TRN5 IF     |  |
| TRN5 OFS    |  |
| TRN5 OUT    |  |
| TRN5 ADR    |  |
| TRN6 ON/OFF |  |
| TRN6 RF     |  |
| TRN6 IF     |  |
| TRN6 OFS    |  |
| TRN6 OUT    |  |
| TRN6 ADR    |  |

ÜÜberprüfe, ob bei dem letzten Abgleich die Einstellungeswerte der Filter und des BFOs (CAL FIL) im Benutzerhandbuch notiert worden sind (Abschnitt "Calibration Functions", Tabelle 8-2 auf Seite 91).

Bevor Du die Einstellungen der Filter und des BFOs überprüfst und eventuell aktualiserst, sieh Dir noch einmal die entsprechenden Absätze über CAL FIL im Handbuch an. Beginne bei "Calibration Functions", Seite 90.

Stelle ein Band mit höchstens 18 MHz ein (17m oder länger). Sonst würde das untere und das obere Seitenband vertauscht werden.

Um die Einstellungen von Filter und BFO abzulesen, drücke MENU, wähle CAL, dann halte EDII bis sich die Unterpunkte anwählen lassen und gehe zu FIL. Als nächstes aktiviere mit EDII die Funktion FIL. Notiere in der folgenden Tabelle die Bandbreiten aller Filter für jede Betriebsart (z. B. 0.70). Wähle mit MODE der Reihe nach alle Betriebsarten an. Die Filter werden mit XFIL ausgewählt. Um die Filter für RTTY zu verwenden, muss der sekundäre Menüpunkt RTTY eingeschaltet sein. Notiere alle Filtereinstellungen. ✓ Wenn Du alle Filtereinstellungen notiert hast, schreibe die BFO Einstellungen auf. Drücke BAND- und dann DISPLAY, um die BFO Frequenz anzuzeigen (z. B. 04913.10). Notiere die BFO Frequenz für jede Betriebsart auf beiden Seitenbändern und für jeden Filter. Stelle zwischen den einzelen Betriebsarten mit MODE um. Die Seitenbänder von CW und RT- TY werden mit der Taste **CW REV** gewechselt. Die Filter werden mit **XFIL** ausgewählt.

☐ Verwahre diese Notizen und halte Dich an die Gebrauchsanweisung für die Ersatz-Firmware (Elecraft Bestellnr. FWK2MCUIO), wenn Du die Firmware austauschen musst.

| Mode   | FL1 | BF1 | FL2 | BF2 | FL3 | BF3 | FL4 | BF4 |
|--------|-----|-----|-----|-----|-----|-----|-----|-----|
| CW     |     |     |     |     |     |     |     |     |
| CW Rev |     |     |     |     |     |     |     |     |
| LSB    |     |     |     |     |     |     |     |     |
| USB    |     |     |     |     |     |     |     |     |
| RTTY   |     |     |     |     |     |     |     |     |
| RTTY r |     |     |     |     |     |     |     |     |

Tabelle: Die aktuellen Filtereinstellungen und BFO Frequenzen (CAL FIL)

Weitere Information:

- Elecraft K2 160-10 Meter SSB/CW Transceiver Owner's Manual Revision G, May 29, 2007, http://www.elecraft.com/
- Upgrading the Elecraft K2 to Revision B Rev. D, Jan 4, 2003, http://www.elecraft.com/
- Elecraft K2 Quick Reference von Derek Brown WF4I, http://www.w3fpr.com/download\_files/K2%20Reference%20Guide%20Rev%202-1%20landscape.pdf und http://www.qrpforum.de/index.php? page=Thread&postID=24194#post24194

Diese Datei ist Forum der DL-QRP-AG (http://www.qrpforum.de) abrufbar. http://www.qrpforum.de/index.php?page=Thread&postID=44764#post44764